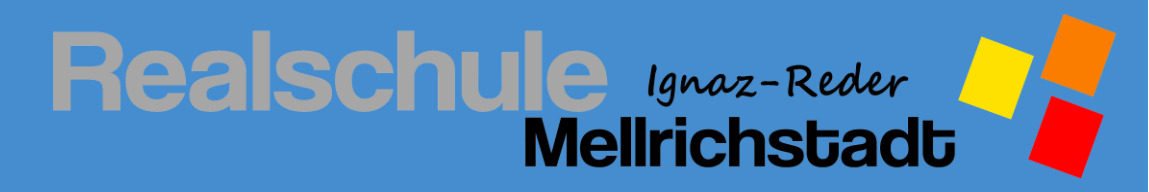

# Anleitungen zur Nutzung des Schulmanager Online

© Benjamin Kilian

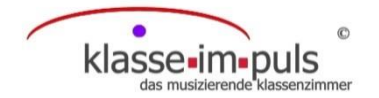

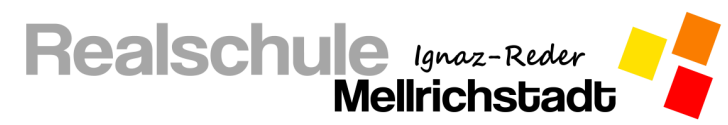

## **Inhaltsverzeichnis**

## Schulmanager

| Schulmanager im Browser öffnen              | 3    |
|---------------------------------------------|------|
| Krankmeldung Ihres Kindes einreichen        | 4    |
| Antrag auf Beurlaubung einreichen           | 5    |
| Anmeldung zu einer Sprechstunde             | 7    |
| Termine am Elternsprechtag eintragen        | 9    |
| Schultermine einsehen                       | . 11 |
| Stunden- und Vertretungsplan einsehen       | . 12 |
| Aktuelle Hausaufgaben abrufen               | . 13 |
| Klassenarbeitstermine einsehen              | . 14 |
| Elternbriefe empfangen und abrufen          | . 15 |
| Rechnungen empfangen und abrufen            | . 16 |
| Lernmaterial online einsehen und einreichen | . 17 |

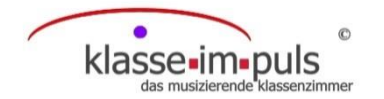

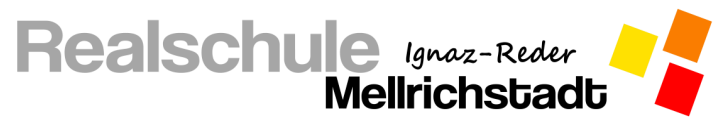

#### Schulmanager im Browser öffnen

Um alle Funktionen des Schulmanagers nutzen zu können, müssen Sie diesen an Ihrem PC, Laptop, Tablet,

Handy o. ä. im Browser öffnen.

Alternativ kann auf dem Handy auch die App Schulmanager Online installiert werden.

- 1. Öffnen Sie den Browser Ihres Gerätes (z. B. Explorer, Mozilla Firefox, Edge, Google Chrome, ...).
- 2. Geben Sie in der Adressleiste <u>www.schulmanager-online.de</u> ein.

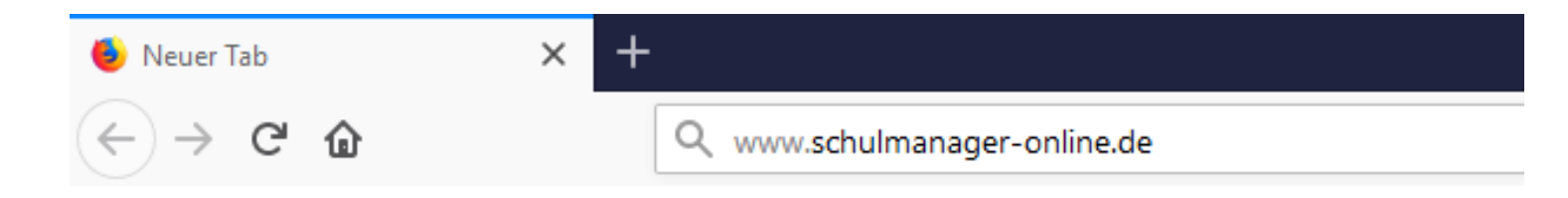

Es öffnet sich die Startseite des Schulmanagers.

3. Geben Sie in den Eingabefeldern oben rechts Ihre E-Mail-Adresse bzw. Ihren Benutzernamen sowie Ihr Passwort ein.

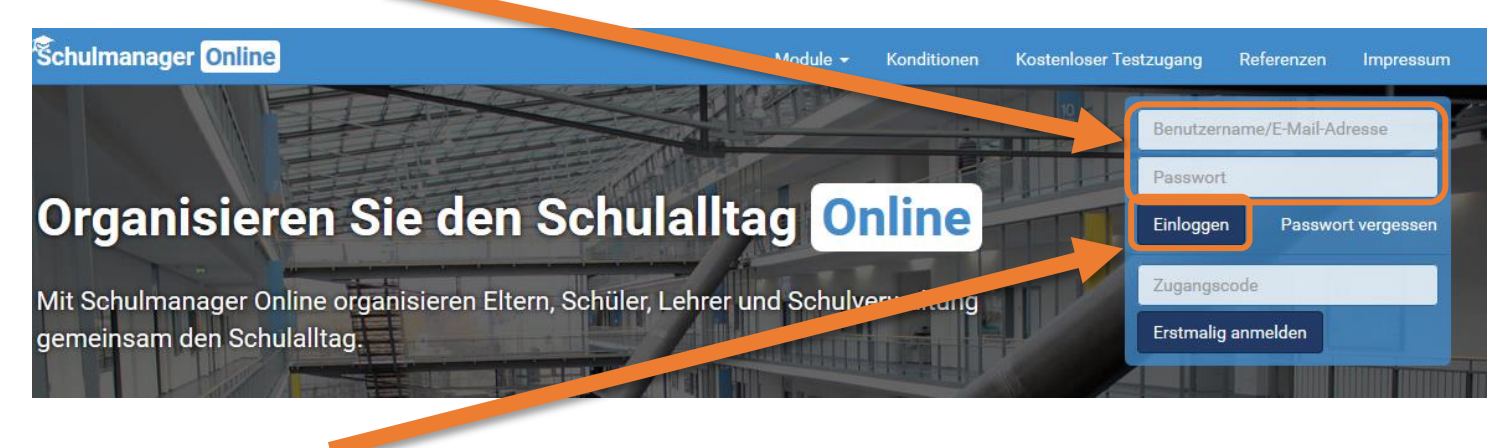

4. Klicken Sie auf Einloggen.

Es öffnet sich die Startseite des Schulmanagers.

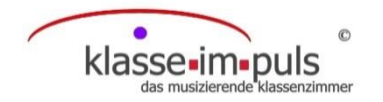

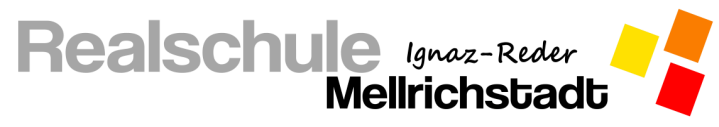

#### Krankmeldung Ihres Kindes einreichen

1. Melden sie sich mit Ihren Zugangsdaten im Schulmanager auf der Internetseite oder in der App an.

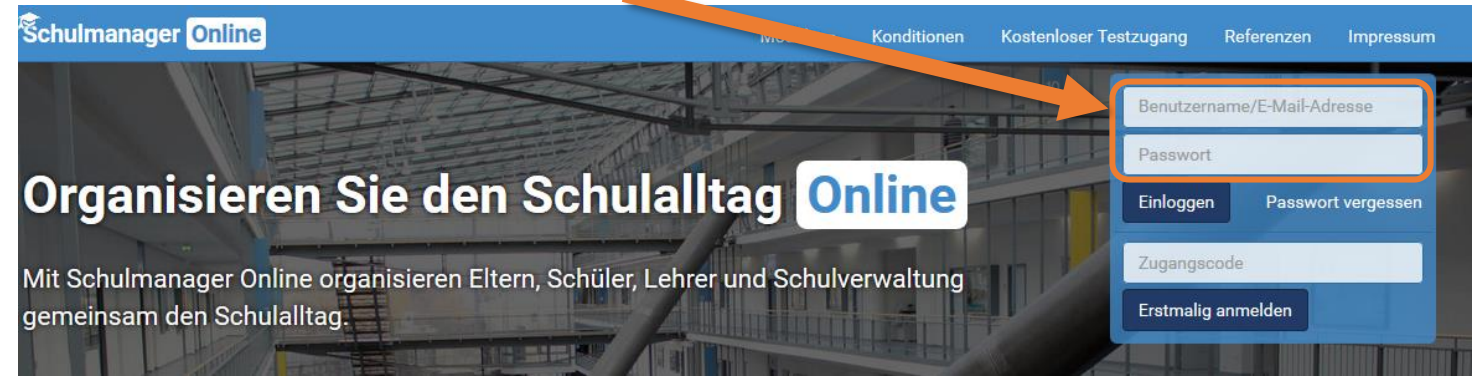

2. Wählen Sie in der Kachel "Krankmeldung" den Button "Zur Krankmeldung".

| Schulmanager        | Module 🗸                              |                                              | 🗘 💄 Ausloggen                               |
|---------------------|---------------------------------------|----------------------------------------------|---------------------------------------------|
|                     | Herzli                                | ch willkommen im Schulma                     | annger!                                     |
| C KI                | lassenarbeiten                        | A Sprechstundentermine                       | ★ Krankmeldung                              |
| Klassenarbeit       | Stunde                                | Keine Termine gebucht                        | Hier können Sie eine vormeldung einreichen. |
| Mathematik          | Mo., 27.05.,<br>1. Stunde - 2. Stunde | Termin buchen                                | Zur Krankmeldung                            |
|                     | Details                               | ★ Beurlaubung vom Unterricht                 |                                             |
|                     |                                       | Hier können Sie eine Beurlaubung beantragen. |                                             |
|                     |                                       | Zum Antrag auf Beurlaubung                   |                                             |
| © 2019 Schulmanager | Online                                |                                              | Impressum                                   |

 Wählen Sie nun den Zeitraum, in dem sie Ihr Kind krankmelden möchten. Sie können entweder mehrere Tage angeben oder täglich erneut für einen weiteren Tag krankmelden.

|         |            | Krankmeldun     | g            |            |
|---------|------------|-----------------|--------------|------------|
|         |            | ve Krankmeldung |              |            |
| Schüler | Test, Tim  |                 |              |            |
| Von     | 23.05.2019 | Bis             | 23.05.2019   |            |
|         |            |                 | Krankmeldung | einreichen |

4. Klicken Sie auf "Krankmeldung einreichen" und die Krankmeldung ist registriert und die Schule informiert.

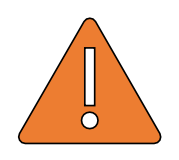

Wichtig: Falls Sie Ihr Kind nur für einen Tag krankgemeldet haben und es hat sich am Folgetag noch keine Besserung ergeben, so müssen Sie für diesen Tag erneut eine Krankmeldung nach obigem Vorgehen einreichen!

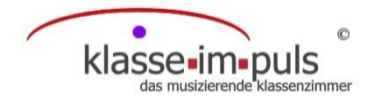

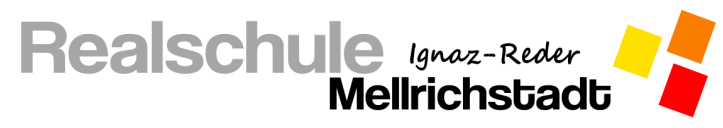

#### Antrag auf Beurlaubung einreichen

Ihren Antrag auf Beurlaubung reichen Sie online über den Schulmanager ein.

5. Melden sie sich mit Ihren Zugangsdaten im Schulmanager auf der Internetseite oder in der App an.

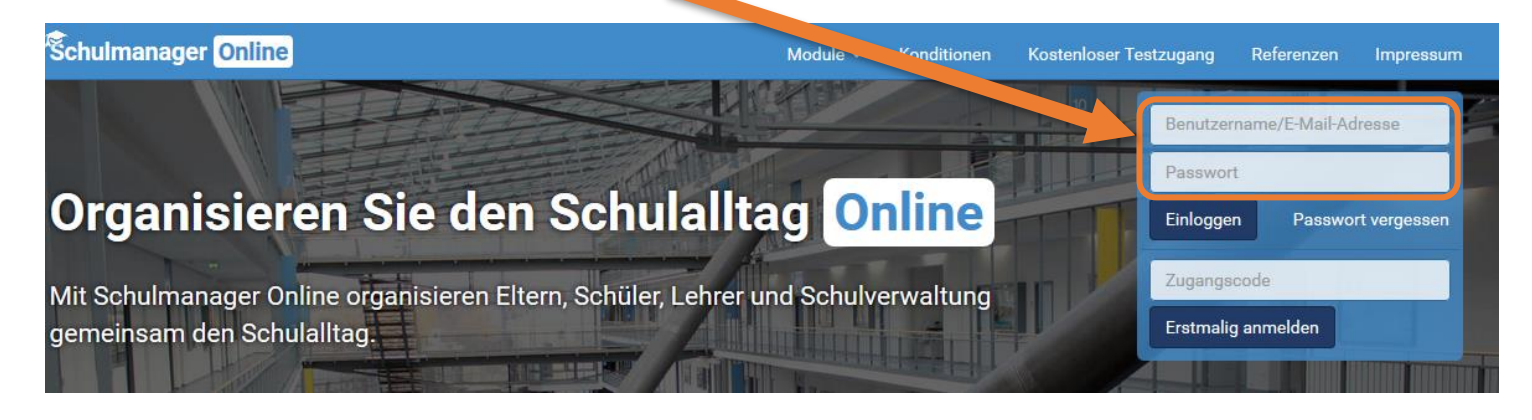

6. Wählen Sie in der Kachel "Beurlaubung vom Unterricht" den Button "Zum Antrag auf Beurlaubung".

| Schulmanager        | Hodule -                              |                                                                            | 🗘 💄 Ausic                                     | ggen |
|---------------------|---------------------------------------|----------------------------------------------------------------------------|-----------------------------------------------|------|
|                     | Herzli                                | ch willkommen im Schulm                                                    | anager!                                       |      |
| Ск                  | lassenarbeiten                        | M Sprechstundentermine                                                     | 🔒 Krankmeldung                                |      |
| Klassenarbeit       | Stunde                                | Keine Termine gebucht                                                      | Hier können Sie eine Krankmeldung einreichen. |      |
| Mathematik          | Mo., 27.05.,<br>1. Stunde - 2. Stunde | Termouchen                                                                 | Zur Krankmeldun                               |      |
|                     | Details                               | A Beurlaubung vom V terricht                                               |                                               |      |
|                     |                                       | Hier können Sie eine Beurlaubung beantragen.<br>Zum Antrag auf Beurlaubung |                                               |      |
| © 2019 Schulmanager | Online                                |                                                                            | Impre                                         | ssum |

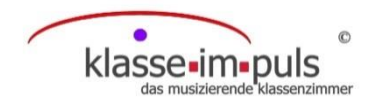

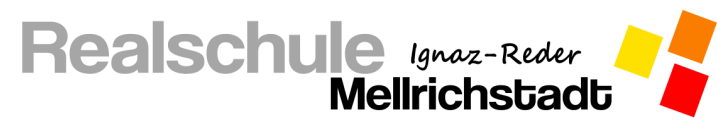

7. Wählen Sie nun den Zeitraum, in dem sie Ihr Kind beurlauben lassen möchten und geben Sie eine Begrün-

#### dung zur Beurlaubung an.

|            | Artı      | ag auf Beurlaubung     |
|------------|-----------|------------------------|
|            |           | Antrag auf Beurlaubung |
| Schüler    | Test, Tim |                        |
| Von        | Datum     | Uhrzeit                |
| Bis        | Datum     | Uhrzeit                |
| Ganztägig  |           |                        |
| Begründung |           |                        |
|            |           | Antrag einreichen      |

- 8. Klicken Sie auf "Antrag einreichen" und der Antrag geht in der Schule ein.
- 9. Sobald der Antrag bearbeitet wurde erhalten Sie eine Benachrichtigung per E-Mail bzw. auf der persönlichen Startseite nach Anmeldung im Schulmanagers.

| Schulmanager        | 📕 Module 👻                            |                                              | Ausloggen                                     |
|---------------------|---------------------------------------|----------------------------------------------|-----------------------------------------------|
|                     | Herzlic                               | h willkommen im Schulm                       | anager!                                       |
| Сік                 | (lassenarbeiten                       | M Sprechstundentermine                       | <b>f</b> Krankmeldung                         |
| Klassenarbeit       | Stunde                                | Keine Termine gebucht                        | Hier können Sie eine Krankmeldung einreichen. |
| Mathematik          | Mo., 27.05.,<br>1. Stunde - 2. Stunde | Termin buchen                                | Zur Krankmeldung                              |
|                     | Details                               | ★ Beurlaubung vom Unterricht                 |                                               |
|                     |                                       | Hier können Sie eine Beurlaubung beantragen. |                                               |
|                     |                                       | Zum Antrag auf Beurlaubung                   |                                               |
| © 2019 Schulmanager | Online                                |                                              | Impressum                                     |

#### Die Schule kann den Antrag entweder ablehnen oder genehmigen.

|   |                                                                                                    | ۵     | 1  | Ausloggen |
|---|----------------------------------------------------------------------------------------------------|-------|----|-----------|
|   | 🌣 Benachrichtigungseinstellu                                                                                                    | ingen |    |           |
| * | Beurlaubung wurde abgelehnt<br>Die Beurlaubung am 24.05.2019 wurde nicht genehmigt.<br>23.05.2019, 20:57 Uhr                           |       |    |           |
| * | <ul> <li>Beurlaubung wurde genehmigt</li> <li>Die Beurlaubung am 24.05.2019 wurde genehmigt.</li> <li>23.05.2019, 20:57 Uhr</li> </ul> |       | ng |           |

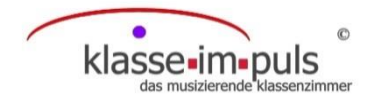

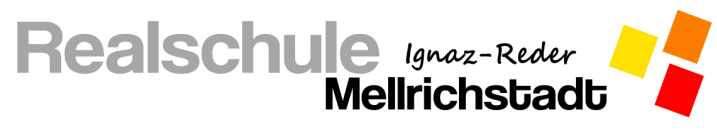

#### Anmeldung zu einer Sprechstunde

Ihre Anmeldung zur Sprechstunde können Sie persönlich bei der jeweiligen Lehrkraft durchführen ohne im Sekretariat anzurufen.

1. Melden sie sich mit Ihren Zugangsdaten im Schulmanager auf der Internetseite oder in der App an.

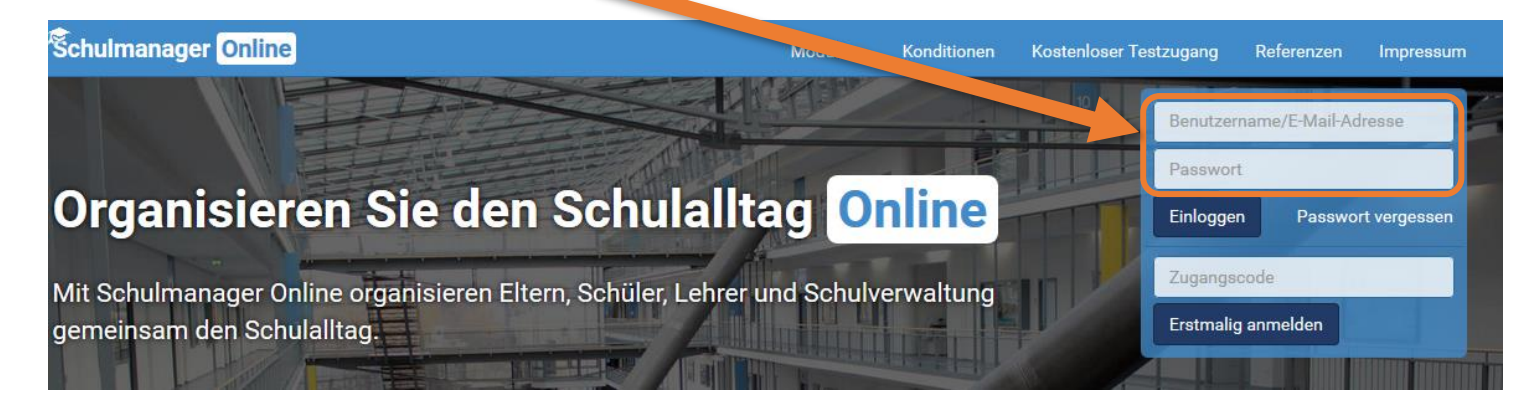

2. Wählen Sie in der Kachel "Sprechstundentermine" den Button "Termin buchen".

| Schulmanager        | Hodule -                              |                                              |                      | <b>A</b>            | Ausloggen |
|---------------------|---------------------------------------|----------------------------------------------|----------------------|---------------------|-----------|
|                     | Herzlic                               | h willkommen im Schulm                       | nager!               |                     |           |
| C K                 | lassenarbeiten                        | Sprechstundentermine                         | <b>f</b> K           | Trankmeldung        |           |
| Klassenarbeit       | Stunde                                | Keine Termine gebucht                        | Hier können Sie eine | Krankmeldung einrei | chen.     |
| Mathematik          | Mo., 27.05.,<br>1. Stunde - 2. Stunde | Termin buchen                                |                      | Zur Kran            | kmeldung  |
|                     | Details                               | ★ Beurlaubung vom Unterricht                 |                      |                     |           |
|                     |                                       | Hier können Sie eine Beurlaubung beantragen. |                      |                     |           |
|                     |                                       | Zum Antrag auf Beurlaubung                   |                      |                     |           |
| © 2019 Schulmanager | Online                                |                                              |                      |                     | Impressum |

3. Wählen Sie nun bei der Lehrkraft, die Sie besuchen möchten, einen Termin aus, indem Sie auf

"Termin buchen" klicken und einen für Sie geeigneten Termin anfragen.

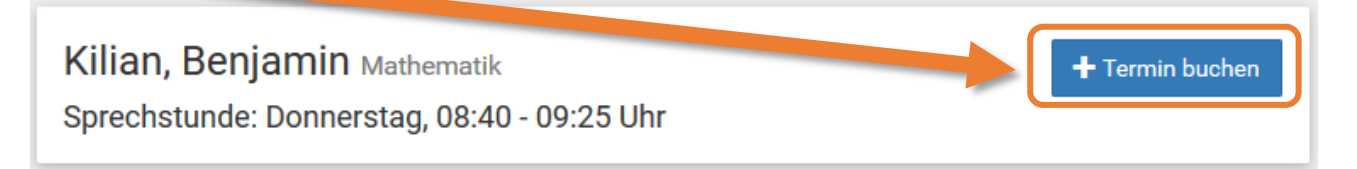

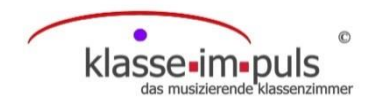

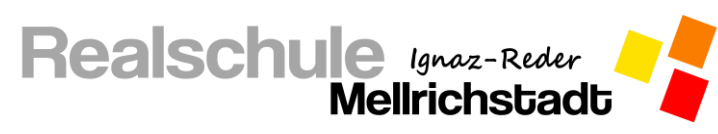

4. Wählen Sie aus den vorgeschlagenen Terminen einen für Sie passenden Termin aus.

|           | Kilian, Benjami                                                                                                    | ×      |
|-----------|----------------------------------------------------------------------------------------------------|--------|
| Termin    | 06.06.2019, 08:40 - 08:55 Uhr                                                                                                    |        |
| Nachricht | Hallo Herr Kilian,<br>ich würde gerne bezüglich der Leistungen unseres Sohnes in<br>Mathematik mit Ihnen ein Gespräch führen.<br>.:: |        |
|           | Abbrechen Spe                                                                                                    | ichern |

- 5. Gerne können Sie der Lehrkraft noch eine kurze Nachricht hinterlassen, damit diese sich optimal auf das Gespräch vorbereiten kann.
- Sobald Sie auf "Speichern" klicken, erhält die Lehrkraft eine Nachricht über Ihre Anmeldung und der Termin ist gebucht.

Sollte eine Lehrkraft den Termin nicht wahrnehmen können, bekommen Sie eine Benachrichtigung per E-Mail oder im Schulmanager und können dort sofort einen neuen Termin anfragen.

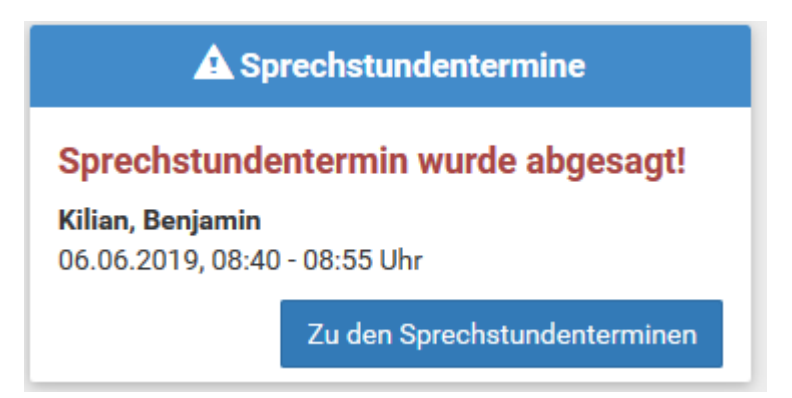

Sollten Sie den Termin nicht wahrnehmen können, können auch Sie diesen im Schulmanager wieder absagen.

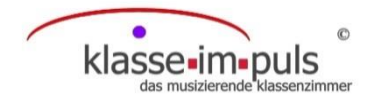

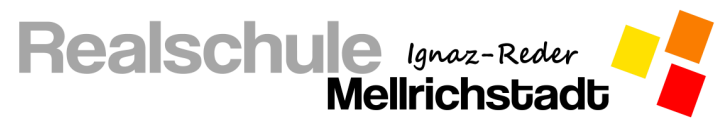

#### **Termine am Elternsprechtag eintragen**

Die Eintragungen der Termine am Elternsprechtag können Sie persönlich über den Schulmanager durchführen, ohne Ihr Kind oder das Sekretariat damit zu beauftragen.

1. Melden sie sich mit Ihren Zugangsdaten im Schulmanager auf der Internetseite oder in der App an.

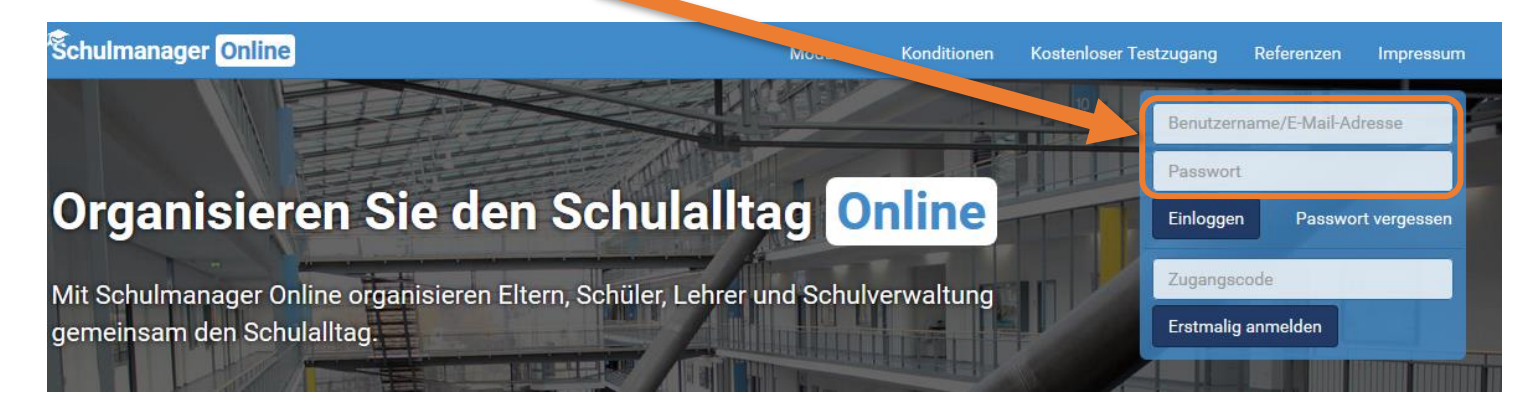

2. Wählen Sie in der Kachel "Termine eintragen" den Button "Termin eintragen".

| Schulmanager 🔡 Module 🗸                                                      |                                                                                                    | 🗘 💄 Ausloggen                                                                                  |
|------------------------------------------------------------------------------|----------------------------------------------------------------------------------------------------|------------------------------------------------------------------------------------------------|
| Herzlich                                                                     |                                                                                                    | anager!                                                                                        |
| Elternsprechtag am 31.05.2019 von 17:30 bis 29 J<br>Uhr<br>Termine eintragen | Sprechstundentermin wurde abgesagt!<br>Kilian, Benjamin<br>06.06.2019, 08:40 - 08:55 Uhr<br>Zu den Sprechstundenterminen | Rechnung 4 vom 29.05.2019DetailsTestposten Testklasse 10,00 €Summe10,00 €Fällig am: 31.05.2019 |
|                                                                              |                                                                                                    | C Klassenarbeiten                                                                              |
|                                                                              |                                                                                                    | Aktuell sind keine Klassenarbeiten eingetragen.<br>Details                                     |
| Image: sprechstundentermine                                                  | A Krankmeldung                                                                                                    | 📌 Beurlaubung vom Unterricht                                                                   |
| Keine Termine gebucht Termin buchen                                          | Hier können Sie eine Krankmeldung einreichen.<br>Zur Krankmeldung                                                        | Hier können Sie eine Beurlaubung beantragen.<br>Zum Antrag auf Beurlaubung                     |

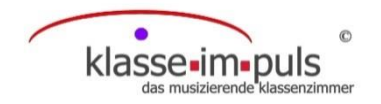

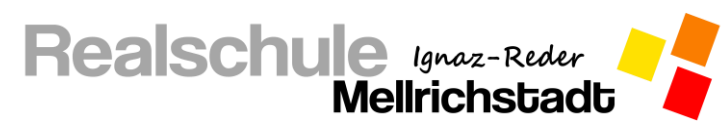

3. Wählen Sie nun den Zeitraum, in dem Sie am Elternsprechtag Termine besuchen können.

| Elternsprechtag                                   | am               | 31.05           | .2019  |
|---------------------------------------------------|------------------|-----------------|--------|
| Der Elternsprechtag findet am <b>31.05.2019</b> v | von <b>17:30</b> | ) bis. 00 Uhr s | tatt.  |
| Von wann bis wann haben Sie Zeit?                 | Von              | 17:30           | Uhr    |
|                                                   | Bis              | 20:00           | Uhr    |
|                                                   |                  |                 | Weiter |

- 4. Fahren Sie mit einem Klick auf "Weiter" fort.
- 5. Im nächsten Schritt erhalten Sie eine Liste der Lehrkräfte, die am Elternsprechtag teilnehmen. Markieren Sie die Lehrkräfte, die Sie besuchen möchten mit einem Haken vor dem Namen.
- 6. Fahren Sie wieder mit einem Klick auf "Weiter" fort.
- Der Schulmanager erstellt nun automatisch eine optimierte Terminreihenfolge.
   Er achtet dabei darauf, dass Sie genügend Zeit zwischen den Terminen haben, und so nicht in Zeitnot geraten.
- Sollten Ihnen die Termine nicht zusagen, können sie diese löschen und neue suchen.
   Falls Ihnen die Termine zusagen, können Sie mit einem Klick auf "Weiter" fortfahren.
   Durch den Klick auf "Weiter" werden die Termine automatisch eingetragen und sind so für Sie gebucht.
- 9. Drucken Sie sich Ihren Terminplan aus, oder speichern diesen als PDF durch einen Klick auf "Drucken".

|           |               | Termine             |                        |   |
|-----------|---------------|---------------------|------------------------|---|
|           | Elterns       | sprechtag am 31.05  | .2019                  |   |
| Von       | Bis           | Lehrkraft           | Raum                   | Ζ |
| 17:30 Uhr | 17:35 Uhr     | Benjamin Kilian     | C_066_Ph               |   |
|           | + Termin hinz | zufügen 🗂 Alle Terr | nine löschen 🖨 Drucken |   |

Sollten Sie im Nachhinein noch Änderungen an den eingetragenen Terminen vornehmen wollen oder neue Termine hinzufügen, so können Sie dies **jederzeit über den Schulmanager** durchführen.

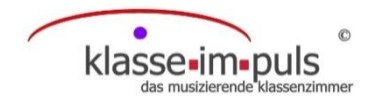

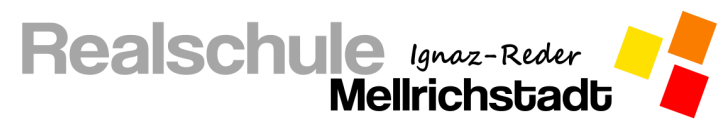

#### Schultermine einsehen

Die Termine verschiedener schulischer Veranstaltungen können Sie im Schulmanager einsehen.

1. Melden sie sich mit Ihren Zugangsdaten im Schulmanager auf der Internetseite oder in der App an.

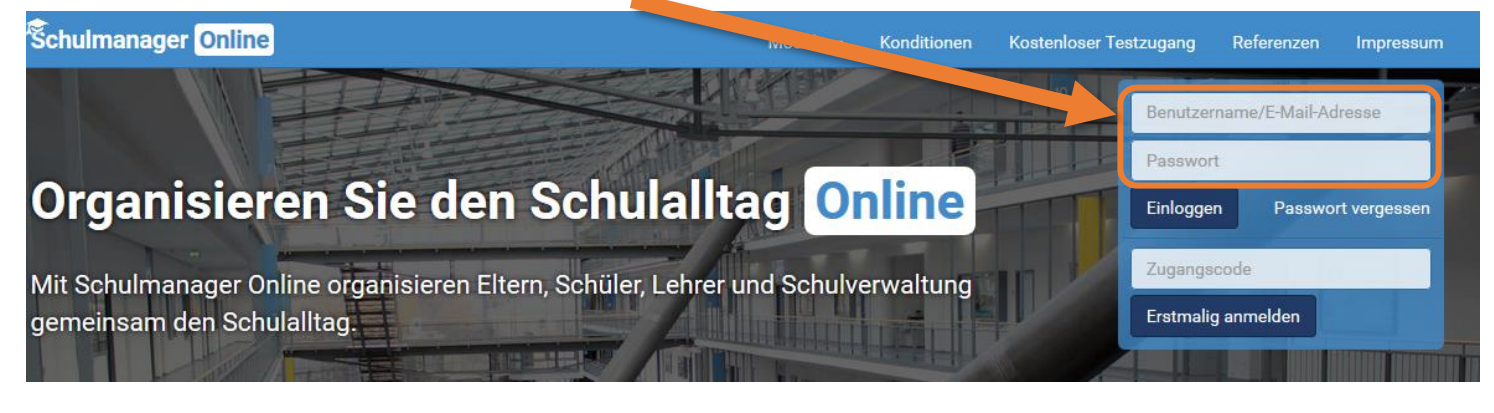

2. Wählen Sie im Hauptmenü die Kachel "Kalender".

| Schulmanager | Module 🗸      |                |                   |               |
|--------------|---------------|----------------|-------------------|---------------|
|              | 🛗 Kalender    | C Klassenbuch  | 🗹 Klassenarbeiten | 🖈 Beurlaubung |
|              | 🖶 Zahlungen   | 🔀 Elternbriefe | ៧ Sprechstunden   | 🕑 Stundenplan |
|              | 🔒 Krankmeldu  | ng             |                   |               |
| A Spre       | chstundentern | nine           | 🕼 Klassenarbeiten |               |

Im angezeigten Kalender können Sie die anstehenden Termine einsehen sowie nach Kategorien filtern, indem Sie den Haken vor der jeweiligen Kategorie entfernen.

| Schulmanager 🗾 🔊                                                                     | lender <del>-</del> |     |                            |                              |                             |                           | ۵     |           |
|--------------------------------------------------------------------------------------|---------------------|-----|----------------------------|------------------------------|-----------------------------|---------------------------|-------|-----------|
|                                                                                      | Heute               |     | <                          | Mai 20                       | )19                         | •                         | Monat | Woche Tag |
| Kat ien anzeigen:                                                                    | KW                  | Mo. | Di.                        | Mi.                          | Do.                         | Fr.                       | Sa.   | So.       |
| <ul> <li>✓ Alle anzeigen</li> <li>✓ Abschlussprüfung</li> </ul>                      | 18                  | 29  | 30<br>Welttag des Lesens 5 | 1<br>Tag der Arbeit          | 2                           | 3                         | 4     | 5         |
| <ul> <li>✓ Ausflug/Klassenfahrt</li> <li>✓ Elternabend</li> <li>✓ Projekt</li> </ul> | 19                  | 6   | 7                          | 8                            | 9<br>17:30 2. Elternspreche | 10                        | 11    | 12        |
| ✓ Prüfungen ✓ Sonstige                                                               | 20                  | 13  | 14                         | 15<br>Impfbuchkontrolle 6. K | 16                          | 17                        | 18    | 19        |
| ☑ Veranstaltungen<br>☑ Ferien                                                        | 21                  | 20  | 21                         | 22                           | 23                          | 24<br>13:30 6. Nachtermin | 25    | 26        |
| Kalender exportieren                                                                 | 22                  | 27  | 28                         | 29                           | 30<br>Christi Himmelfahrt   | 31<br>10:00 Schulfest     | 1     | 2         |
| PDF-Datei ics-Datei                                                                  | 23                  | 3   | 4<br>Bundesjugendspiele 5  | 5                            | 6                           | 7                         | 8     | 9         |
| C Kalender abonnieren                                                                |                     |     |                            |                              |                             |                           |       |           |

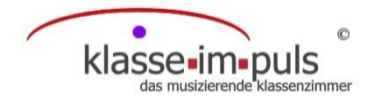

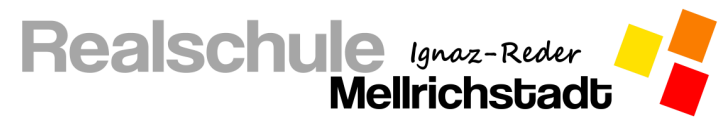

#### Stunden- und Vertretungsplan einsehen

Über den Schulmanager haben Sie, genauso wie Ihr Kind über den Schülerzugang, die Möglichkeit den Stunden- bzw. den integrierten Vertretungsplan Ihres Kindes einzusehen.

1. Melden sie sich mit Ihren Zugangsdaten im Schulmanager auf der Internetseite oder in der App an.

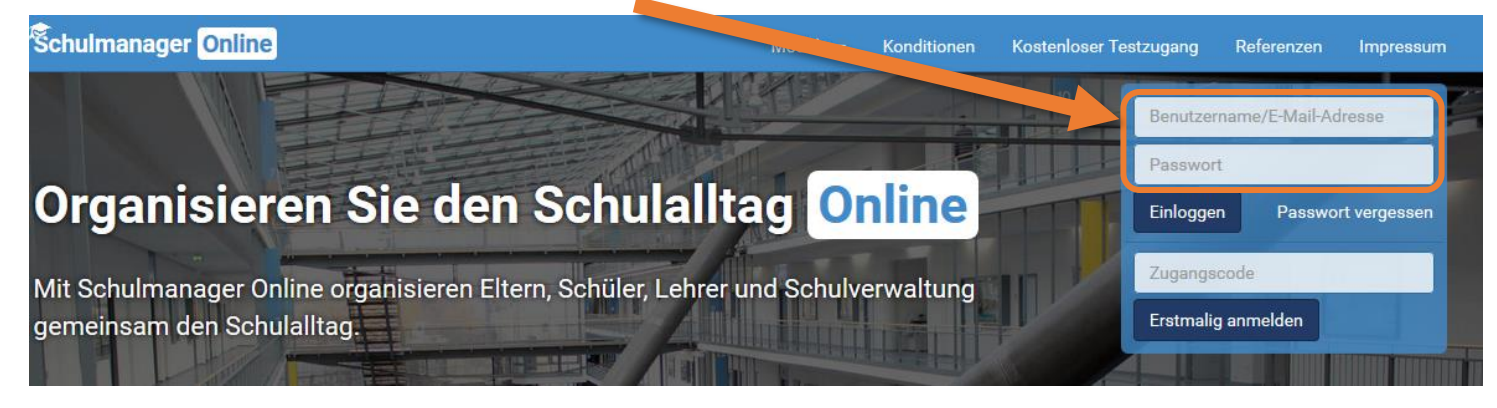

2. Wählen Sie im Hauptmenü die Kachel "Stundenplan".

| Schulmanager | H Module ◄       |                |                   |               |
|--------------|------------------|----------------|-------------------|---------------|
|              | 🖬 Kalender       | Klassenbuch    | C Klassenarbeiten | 🖈 Beurlaubung |
|              | 宁 Zahlungen      | 🔀 Elternbriefe | 🖪 Sprechstunden   | ⊙ Stundenplan |
|              | ✿ Krankmeldung   |                |                   |               |
| A Spre       | chstundentermine |                | 🗗 Klassenarbeiten |               |

3. Ihnen wird nun der Stundenplan der aktuellen Kalenderwoche angezeigt.

Vertretungsstunden erkennen Sie an der farbigen Hinterlegung, des jeweiligen Lehrerkürzels.

Beispiel aus dem Stundenplan:

| Fach |                      | (entfallende<br>Lehrkraft) | vertretende<br>Lehrkraft |
|------|----------------------|----------------------------|--------------------------|
|      | (ursprüngl.<br>Raum) | neuer<br>Raum              |                          |

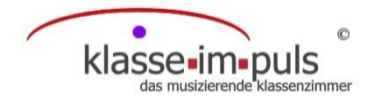

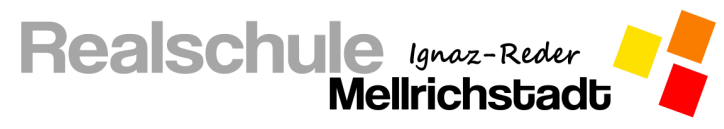

#### Aktuelle Hausaufgaben abrufen

Die Lehrer Ihres Kindes sind dazu angehalten aufgegebene Hausaufgaben im Schulmanager einzutragen. Diese können von Ihnen sowie Ihrem Kind eingesehen werden.

1. Melden sie sich mit Ihren Zugangsdaten im Schulmanager auf der Internetseite oder in der App an.

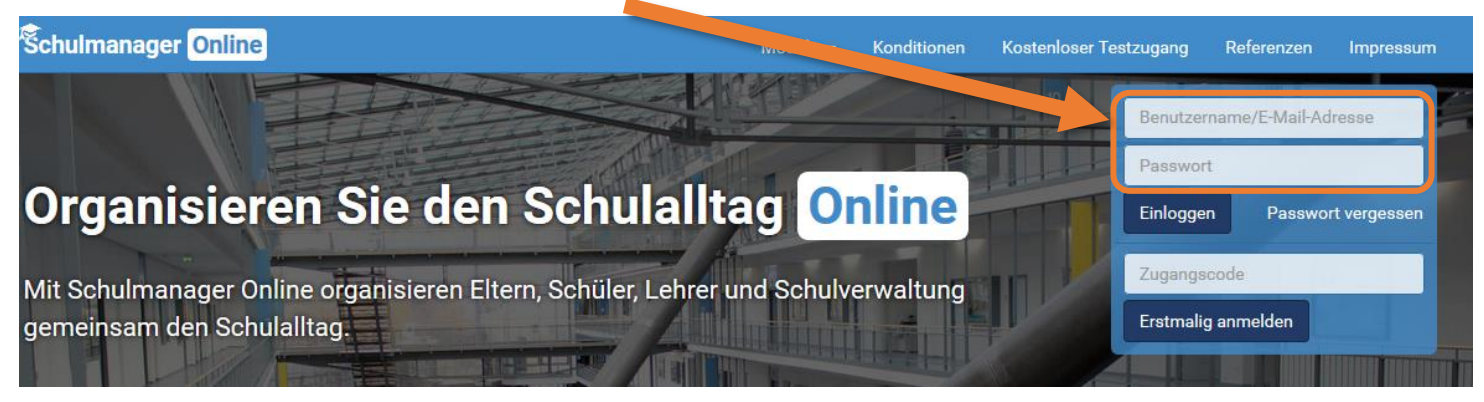

2. Wählen Sie im Hauptmenü die Kachel "Klassenbuch".

| Schulmanager | 🕂 Module 🗸       | 4            |                   |               |
|--------------|------------------|--------------|-------------------|---------------|
|              | 🛗 Kalender       | Rlassenbuch  | 🗹 Klassenarbeiten | 🖈 Beurlaubung |
|              | 🖶 Zahlungen      | Elternbriefe | 📹 Sprechstunden   | 🕲 Stundenplan |
|              | ☆ Krankmeldung   |              |                   |               |
| A Spre       | chstundentermine |              | 🕼 Klassenarbeiten |               |

3. In der angezeigten Liste können Sie dann tagesaktuell die Ihrem Kind aufgegebenen Hausaufgaben einsehen.

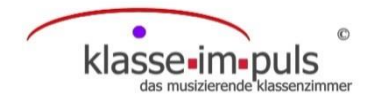

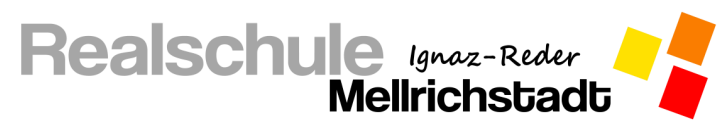

#### Klassenarbeitstermine einsehen

Die Termine angesagter Leistungsnachweise (Schulaufgaben und Kurzarbeiten) können Sie genauso wie Ihr Kind im Schulmanager einsehen, sobald diese von einer Lehrkraft eingetragen wurden. Auch nicht angekündigte Leistungsnachweise (Stegreifaufgaben) können hier von Lehrkräften eingetragen werden. Diese werden Ihnen erst veröffentlicht, sobald der Leistungsnachweis geschrieben ist.

1. Melden sie sich mit Ihren Zugangsdaten im Schulmanager auf der Internetseite oder in der App an.

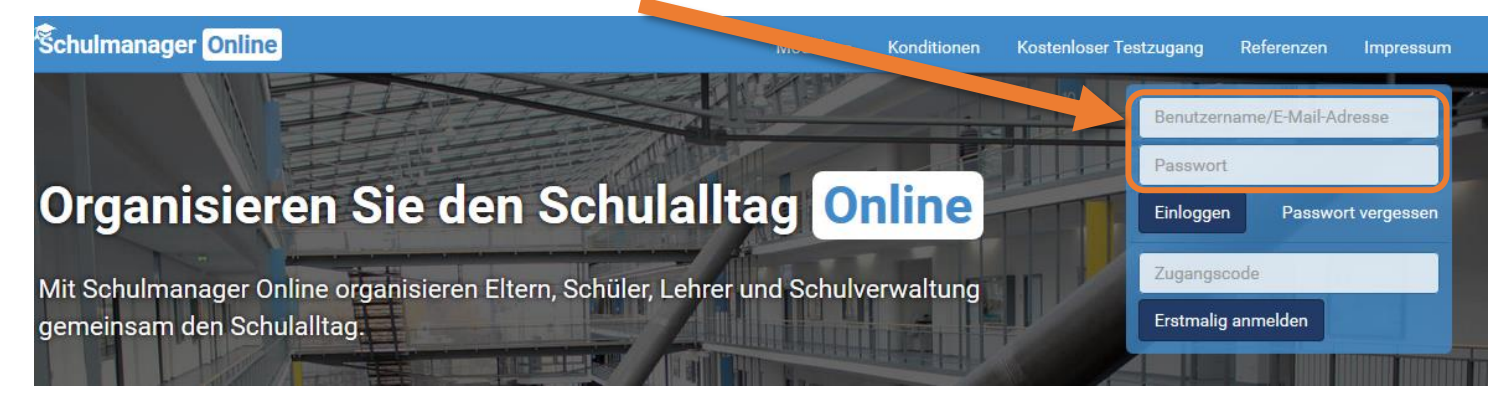

2. Wählen Sie im Hauptmenü die Kachel "Klassenarbeiten".

| Schulmanager | 🕂 Module 🗸       |                |                   |               |
|--------------|------------------|----------------|-------------------|---------------|
|              | 🛗 Kalender       | Klassenbuch    | 🗹 Klassenarbeiten | 🖈 Beurlaubung |
|              | 🖶 Zahlungen      | 🔀 Elternbriefe | ៧ Sprechstunden   | 🕲 Stundenplan |
|              | 숨 Krankmeldung   |                |                   |               |
| A Spre       | chstundentermine |                | 🕼 Klassenarbeiten |               |

3. Im angezeigten Kalender können Sie die Klassenarbeitstermine einsehen sowie einen 6-Monats-Plan dru-

#### cken.

| Aktuelle | e Woche      | < Kalen    | derwoche 22 · > |            |    |            |
|----------|--------------|------------|-----------------|------------|----|------------|
|          | Montag       | Dienstag   | Mittwoch        | Donnerstag |    | Freitag    |
| Stunde   | 27.05.2019   | 28.05.2019 | 29.05.2019      | 30.05.2019 |    | 31.05.2019 |
| 1        | G Mathematik |            |                 |            |    |            |
| 2        | 🖸 Mathematik |            |                 |            |    |            |
| 3        |              |            |                 |            | ¢. | Schulfest  |
| 4        |              |            |                 |            | <  | Schulfest  |
| 5        |              |            |                 |            | (  | Schulfest  |
| 6        |              |            |                 |            |    | Schulfest  |
| 7        |              |            |                 |            |    | Schulfest  |
| 0        |              |            |                 |            |    | Schulfest  |

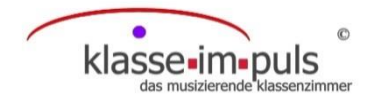

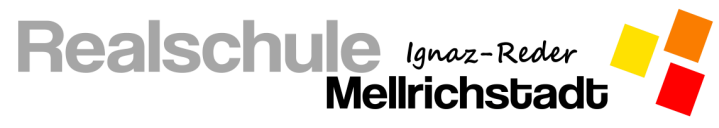

## Elternbriefe empfangen und abrufen

Elternbriefe werden Ihnen per E-Mail zugesandt, wenn Sie Ihre E-Mail-Adresse bei der Anmeldung im Schul-

manager als Benutzername angegeben haben.

Wichtig: Bestätigen Sie den Erhalt der Elternbriefe immer mit einem Klick auf den am Ende der E-Mail abgebildeten Link!

Falls Sie diese erneut abrufen möchten, können Sie dies im Schulmanager durchführen.

1. Melden sie sich mit Ihren Zugangsdaten im Schulmanager auf der Internetseite oder in der App an.

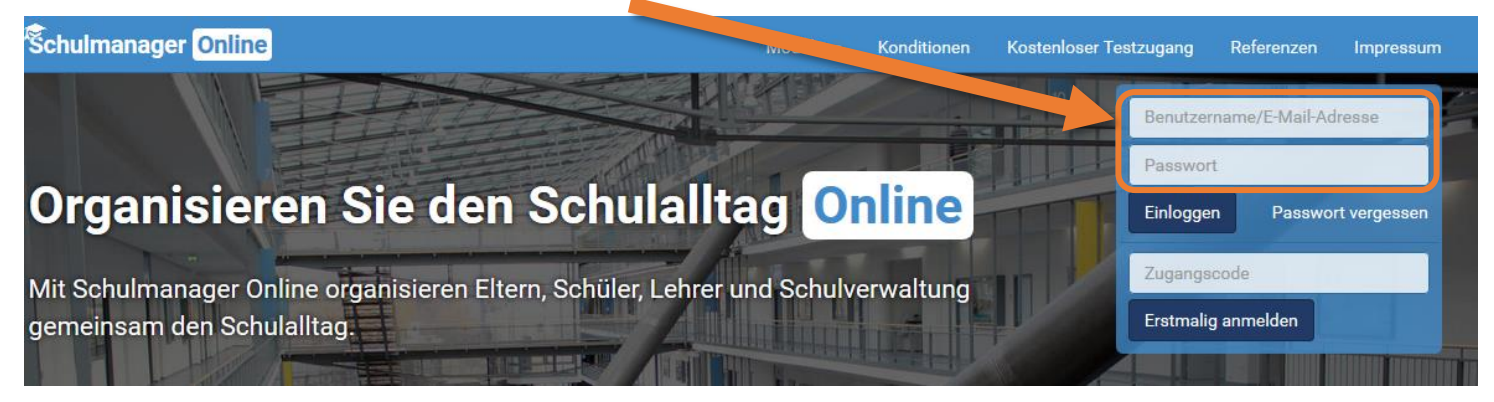

2. Wählen Sie im Hauptmenü die Kachel "Elternbriefe".

| Schulmanager | H Module →       |                |                   |               |
|--------------|------------------|----------------|-------------------|---------------|
|              | 🗮 Kalender       |                | 🗹 Klassenarbeiten | 🖈 Beurlaubung |
|              | 🖶 Zahlungen      | 🔀 Elternbriefe | 🖼 Sprechstunden   | 🕒 Stundenplan |
|              | ☆ Krankmeldung   |                |                   |               |
| A Spre       | chstundentermine |                | 🛙 Klassenarbeiten |               |

Wählen Sie den Elternbrief aus, den Sie lesen möchten klicken Sie auf "Öffnen".
 Angehängte Dateien können Sie durch einen Klick auf den Anhang öffnen.

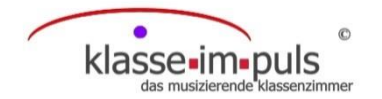

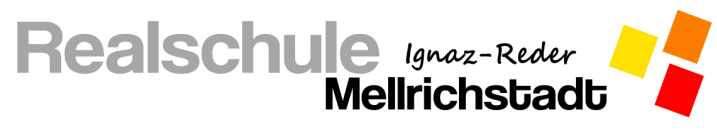

## Rechnungen empfangen und abrufen

Neue Rechnungen werden Ihnen per E-Mail zugesandt, wenn Sie Ihre E-Mail-Adresse bei der Anmeldung im Schulmanager als Benutzername angegeben haben.

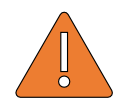

Wichtig: Tragen Sie bei der Überweisung unbedingt genau den angegebenen Verwendungszweck

ein, da die Überweisung sonst nicht Ihrem Kind zugeordnet werden kann.

Falls Sie eine gesendete Rechnung erneut abrufen oder ausdrucken möchten, können Sie dies im Schulmanager durchführen.

1. Melden sie sich mit Ihren Zugangsdaten im Schulmanager auf der Internetseite oder in der App an.

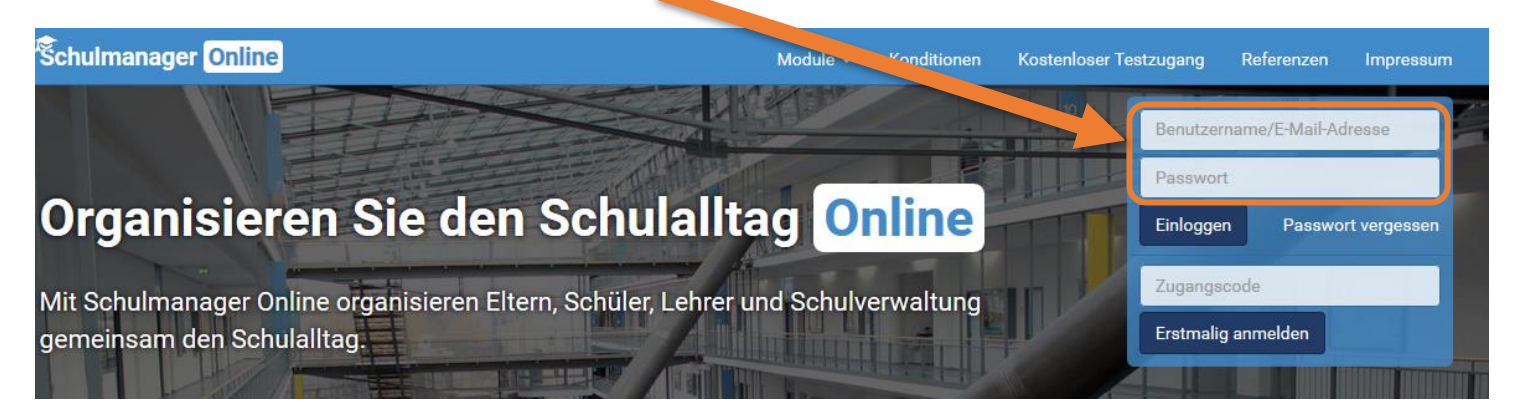

2. Wählen Sie im Hauptmenü die Kachel "Zahlungen".

| Schulmanager | H Module -       |                |                   |               |
|--------------|------------------|----------------|-------------------|---------------|
|              | 🗮 Kalen          | Klassenbuch    | 🗹 Klassenarbeiten | 🖈 Beurlaubung |
|              | 🖶 Zahlungen      | 🔀 Elternbriefe | 🖼 Sprechstunden   | 🕑 Stundenplan |
|              | ☆ Krankmeldung   |                |                   |               |
| A Spre       | chstundentermine |                | 🕼 Klassenarbeiten |               |

- 3. Hier sehen Sie alle Rechnungen im Überblick und können wählen, welche Informationen Sie erneut benötigen bzw. ausdrucken wollen.
- 4. Auf der Startseite des Schulmanagers sehen Sie zudem als Erinnerung noch unbezahlte Rechnungen.

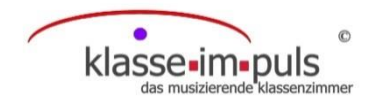

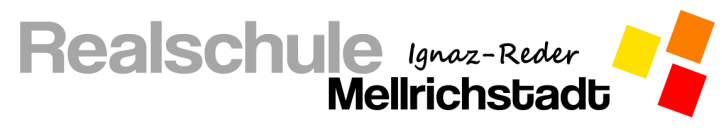

#### Lernmaterial online einsehen und einreichen

Klicken Sie oben links auf Module, dann auf Lernen.

H Module - Hornen

Es erscheint eine Liste aller Fächer, die ihr Kind aktuell hat. Mit einem Klick auf den entsprechenden Unter-

richt Mathematik öffnet sich das Infoboard für diesen.

Sollte in einem Fach eine neue Lerneinheit online gestellt worden sein, so wird Ihnen das mit einem roten Kreis oberhalb des Unterrichts angezeigt. So bekommen Ihre Kinder immer mit, wenn eine neue Lerneinheit online gestellt wurde.

Sie sehen jetzt eine Auflistung aller Unterrichtseinheiten, die die Lehrkraft erstellt hat. Neue Einheiten finden Sie am oberen Rand, ältere Einheiten rücken jeweils immer weiter nach unten.

Hier können Lehrkräfte Arbeitsaufträge festhalten, oder Fotos und andere Dateien (z. B. PDF-Dokumente) anhängen, die Sie durch einen Klick auf die blau hinterlegte Datei öffnen und so zur Bearbeitung für Ihr Kind herunterladen und auch ausdrucken können. Auch Videos können von den Lehrkräften eingebettet werden. Durch einen Klick auf das Video startet dieses und Ihr Kind kann sich dieses ansehen.

Sollen von Ihren Kindern Erarbeitungen wie

| ls letzte Fu<br>eschäftiger | n <mark>ktion in de</mark><br>1. | er Reals                                                                                                    | schule w         | ollen wi                    | ir uns j | etzt no | ch mit      | den Funktio | onen der indirekten Proportionali                           |
|-----------------------------|----------------------------------|----------------------------------------------------------------------------------------------------|------------------|-----------------------------|----------|---------|-------------|-------------|-------------------------------------------------------------|
| earbeitet hi                | ierfür folger                    | nde Aut                                                                                                    | fträge.          |                             |          |         |             |             |                                                             |
| . Schaut eu                 | ch hierfür z                     | uerst d                                                                                                    | las unter        | n angeh                     | ängte    | Video a | an.         |             |                                                             |
|                             |                                  |                                                                                                    |                  |                             |          |         |             |             | 6                                                           |
| FL                          | unktigner                        | sderi                                                                                                    | indirek          | fg al                       | geor     | tional  | ität - I    | Einführu    | ng U                                                        |
|                             |                                  |                                                                                                    | _                |                             | _        | _       | _           | _           | Enteren                                                     |
|                             |                                  |                                                                                                    |                  |                             |          |         |             |             |                                                             |
|                             | Bere                             | chne (                                                                                                    | die fehl         | ender                       | Wer      | te der  | indire      | kten Pro    | portionalität                                               |
|                             | Bere                             | chne                                                                                                    | die fehl         | ender                       | Wer      | te der  | indire      | ekten Pro   | portionalität.                                              |
|                             | Bere                             | chne (                                                                                                    | die fehl         | ender                       | Wer      | te der  | indire      | ekten Pro   | portionalităt.                                              |
|                             | Bere                             | chne o                                                                                                    | die fehl         | ender                       | Wer      | te der  | indire      | ekten Pro   | portionalität.                                              |
|                             | Bere                             | chne of the second second seco | 0,5              | ender                       | -2       | te der  | indire      | ekten Pro   | portionalität.<br>y= $\frac{k}{x}$ ,                        |
|                             | Bere<br>×<br>v                   | 1<br>2                                                                                                    | 0,5              | ender                       | -2       | te der  | indire      | ekten Pro   | portionalität.<br>y= <mark>k</mark> ,<br>also               |
|                             | Bere<br>v                        | three<br>1<br>2                                                                                                    | 0,5              | ender                       | -2       | te der  | indire<br>4 | 0,2         | portionalität.<br>y= $\frac{k}{x}$ ,<br>also<br>k=x · y     |
|                             | Bere<br>¥<br>¥                   | thne of the office of the office of the offi | 0,5<br>: 2       | ender<br>8<br>2=x-8         | -2       | te der  | indire      | o,2         | portionalität.<br>y= $\frac{k}{x}$ ,<br>also<br>k=x · y     |
|                             | x<br>y<br>x                      | thne of the other of the other other of the other other of the other other oth | 0,5<br>:2<br>0,5 | ender<br>8<br>2=x-8<br>0,25 | -2<br>-2 | te der  | 4<br>-4     | 0,2         | portionalität.<br>y= <mark>k</mark><br>,<br>also<br>k=x · y |

① Datei hochladen

z. B. eine Übungsaufgabe oder ein ausgefülltes Arbeitsblatt an die Lehrkraft zurückgesendet werden, so ma-

chen Sie ein Foto des einzureichenden Blattes, klicken Sie auf

entsprechende Foto aus und klicken auf Hochladen. Das späteste Abgabedatum Fällig am 24.04.2020 um 10:00 wird Ihnen und Ihrem Kind unterhalb des obigen Buttons angezeigt.

Bei einer erfolgreichen Abgabe erscheint

Alternativ können auch andere Dateiformate (PDF-Dokument oder Word-Dokument) eingereicht werden.

Die Lehrkraft erhält nun die Datei und kann die Aufgaben korrigieren. Sie erhalten nach der Korrektur jeweils

Danke für Deine Abgabe

eine kurze Rückmeldung zur Qualität der Erarbeitung. Ihre Kinder haben mit Ihrem Account dieselben MögRückmeldung: Danke für die Enser

Danke für die Ensendung. Deine Erarbeitung war völlig fehlerfrei. Weiter so, Tim!

, wählen das

lichkeiten wie Sie mit Ihrem Elternaccount und können sich die Aufgaben selbstständig besorgen.